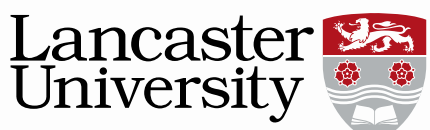

## Pure user guide: Adding an electronic copy of a Doctoral thesis to Pure

Any PhD students registered from October 2011 must upload an electronic copy of their thesis into Pure on completion of their doctorate. Some access restrictions may apply due to copyrighted material, publication negotiations, confidentiality issues, etc., so in addition to this user guide please see the link to the Library webpage for guidance on electronic thesis deposit at the end of the document.

1. You can start to add a thesis in one of two ways. Either using the left hand Research Output tab and the "+" symbol, or via the green "Add new" button on the right hand side.

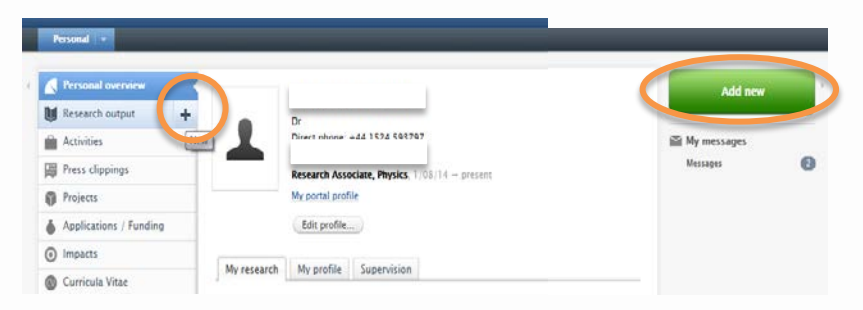

2. Choose the option to add a thesis, doctoral or masters, and this will load the correct template.

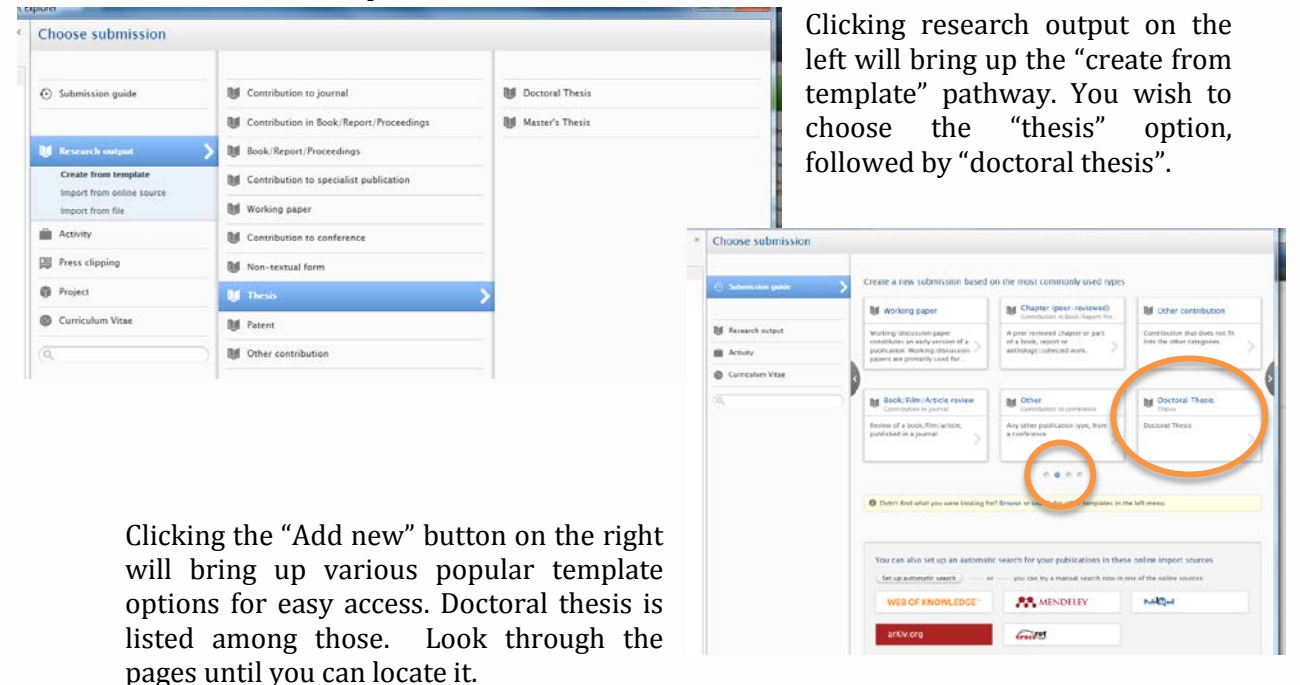

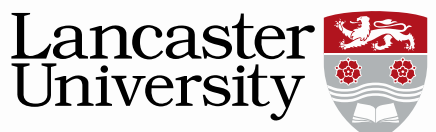

3. Details about the thesis can now be added. Fields with a \* must be filled in. Publication state is 'Published' unless the thesis is embargoed. Embargoed theses should have the value 'Unpublished'. Please add all the details you wish.

|                      | Research output: Thesis > Doctoral Thesis         |
|----------------------|---------------------------------------------------|
| EDIT                 | Publication state 🕜                               |
| Metadata 🔹           | State sk                                          |
| Metrics              | Published 💌                                       |
| OVERVIEW             |                                                   |
| Relations            | Publication information 🕡                         |
| Display              | Original language *                               |
| HISTORY AND COMMENTS | English 💌                                         |
| History and comments | Title of the contribution in original language *  |
|                      | Subtitle of the contribution in original language |
|                      | Abstract                                          |
|                      | Number of pages                                   |

4. The author details should be autopopulated with your details currently held in LUSI;

| Authors *                       |    |
|---------------------------------|----|
| L Claire Tinker-Mill, Author    | Ed |
| Internal person                 |    |
| A Physics                       |    |
| Organisational unit: Department |    |
| A Biomedical and Life Sciences  |    |
| Organisational unit: Department |    |

If needed you add additional departmental or organizational affiliations as necessary.

|                                 | Authors and affili  | iations ()                                                                               |
|---------------------------------|---------------------|------------------------------------------------------------------------------------------|
|                                 | Authors *           |                                                                                          |
|                                 | L Claire Tink       | ker-Mill, Author                                                                         |
|                                 | Physics     Organis | sational unit: Department                                                                |
|                                 | Add person          | Add organisational unit                                                                  |
| 11                              | No.                 | $\otimes$                                                                                |
| E                               | dit person          | n information                                                                            |
| Claire Tinker-Mill              | Change person 🔻     | Add organisational unit                                                                  |
|                                 |                     | a Q bi                                                                                   |
| lame and role on the researc    | h output            | 1 - 10 / 26                                                                              |
| irst name <b>*</b>              | Last name *         |                                                                                          |
| Claire                          | Tinker-Mill         | Faculty of Science and Technology, Lancaster Environment Centre                          |
| Role *                          |                     | Organisational unit: Centre                                                              |
| Author                          |                     | Nonlinear and Biomedical Physics                                                         |
|                                 |                     | Faculty of Science and Technology, Physics                                               |
| Infiliation on the research out | tput                | it                                                                                       |
| Physics (1/10/11 → present      | 0                   | Centre for Bioethics and Medical Law     Faculty of Arts and Social Sciences, Law School |
|                                 |                     | F Organisational unit: Centre                                                            |
| Affiliate to another organis    | ational unit        | Research Group on Bilingualism                                                           |
| Affiliate to an external orga   | anisation           | Faculty of Arts and Social Sciences, Linguistics and English Language                    |
|                                 |                     | F Organisational unit: Group                                                             |
|                                 |                     | Ecology and Conservation                                                                 |
|                                 | Cancel Undate       | Faculty of Science and Technology, Lancaster Environment Centre                          |
|                                 | Culleer             |                                                                                          |

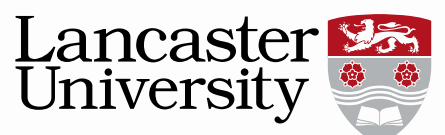

Please remember to click update to make your changes (and save at the end).

5. Your thesis should be managed by the department to whom you belong i.e. wherever you're greater percentage of registration is to. If this is displayed incorrectly in Pure you can always edit it using the "change organisational unit" function.

| Managing organisational ur | nit *    |  |
|----------------------------|----------|--|
| Physics                    |          |  |
| Organisational unit: Dep   | partment |  |

6. You must add a publication date. It is only essential to add the year, day and month are not necessary to add your thesis to Pure.

| Pub  | lication date |    |     |
|------|---------------|----|-----|
| Year | r* Mont       | :h | Day |
| 20   | 15            |    |     |

7. The publisher is Lancaster University, click to add a publisher and search for Lancaster University from the list provided.

| Publisher            |                                                                                                    |
|----------------------|----------------------------------------------------------------------------------------------------|
| There are no         | associations                                                                                                    |
| Add publis           | her                                                                                                    |
| Place of publ        | lication Edition                                                                                                    |
|                      |                                                                                                    |
| (CD) (D-1-2)         |                                                                                                    |
|                      |                                                                                                    |
|                      |                                                                                                    |
| ISB                  | Add Bublisher                                                                                                    |
|                      | Add Publisher                                                                                                    |
|                      | Search Create new                                                                                                    |
| Keywo                |                                                                                                    |
| Use                  | 1 - 10/32                                                                                                    |
|                      | Publisher                                                                                                    |
|                      | REAP: Researching Equity, Access and Participation, Lancaster University/ NHS                                                                                                    |
| Kev                  | Publisher                                                                                                    |
|                      |                                                                                                    |
| 7                    | Lancaster University<br>Publisher                                                                                                    |
| 7                    | Lancaster University<br>Publisher<br>Fublisher<br>Publisher                                                                                                    |
| 7_<br>ASJC           | Lancaster<br>Publisher<br>Publisher<br>Publisher<br>Lanacster: Lancaster University<br>Publisher                                                                                                    |
|                      | Lancaster University Publisher Lancaster: Lancaster University Publisher Coventry (Lanchester) Polytechnic Publisher                                                                                                    |
| ASK                  | Lancaster University Publisher Lancaster pamphlets Publisher Lancaster: Lancaster University Publisher Coventry (Lanchester) Polytechnic Publisher ISLI en Lancaster University Publisher                                                                                                    |
| ASK                  | Lancaster University Publisher Lancaster pamphlets Publisher Lancaster University Publisher Luncaster University Publisher Luncaster University Publisher Lancaster University Publisher Lancaster University Management School Publisher Lancaster University Management School Publisher Lancaster University Management School Publisher Lancaster University Management School Publisher Lancaster University Management School Publisher Lancaster University Management School Publisher Lancaster University Management School Publisher Lancaster University Management School Publisher Lancaster University Management School Publisher Lancaster University Management School Publisher Lancaster University Management School Publisher Lancaster University Management School Publisher Lancaster University Management School Publisher Lancaster University Publisher Lancaster University Publisher Lancaster Unive |
| ASJK<br>ASJK<br>Libr | Lancaster University Publisher Lancaster pamphlets Publisher Coventry (Lanchester) Polytechnic Publisher ISLI en Lancaster University Publisher Lancaster University Publisher Lancaster University Publisher Lancaster University Management School Publisher Lancaster County Books Publisher Lancaster County Books Publisher Lancaster |
| ASK<br>7<br>Libr     | Lancaster       University         Publisher       Publisher         Lancaster       Lancaster         Lancaster:       Lancaster         University       Lancaster         Dublisher       Coventry (Lanchester) Polytechnic         Publisher       Polytechnic         SLI en Lancaster       University         Publisher       Publisher         Lancaster       University Management School         Publisher       Publisher         Lancaster       County Books         Publisher       University, Psychology Department         Publisher       Psychology Department                                                                                                    |

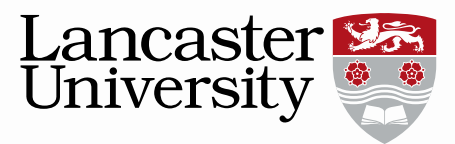

8. User defined keywords and other information can be added. Please type into the box and select from the dropdown list that appears as this will reduce the number of spelling variants.

| Relations            | Keywords 🔞                              |  |  |
|----------------------|-----------------------------------------|--|--|
| Display              | User-defined Keywords                   |  |  |
| ISTORY AND COMMENTS  |                                         |  |  |
| History and comments |                                         |  |  |
|                      | Keywords                                |  |  |
|                      | There are no associations               |  |  |
|                      | Add keyword                             |  |  |
|                      | ASJC Scopus subject areas               |  |  |
|                      | There are no associations               |  |  |
|                      | Add keyword                             |  |  |
|                      | Library of Congress keywords            |  |  |
|                      | There are no associations               |  |  |
|                      | Add keyword                             |  |  |
|                      | JEL Classification (Economics use only) |  |  |
| DTIFICATIONS         |                                         |  |  |

9. Under the University's mandatory requirement for electronic thesis deposit and as part of the open access strategy unless your thesis is subject to any restriction such as confidentiality or commercial clauses (see the Library webpage on <u>Embargoes</u> for more guidance) it must be made available.

Using the "Access to electronic version of this research output" section you can add the final copy of your thesis.

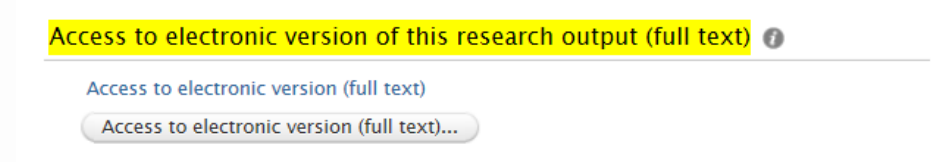

Please note you must have full copyright agreements in place to reproduce any third party material if you wish to deposit the full unedited version, without any restrictions.

Please select to upload an electronic version of your thesis.

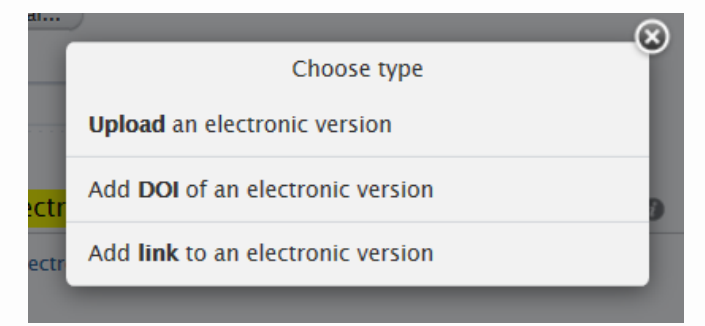

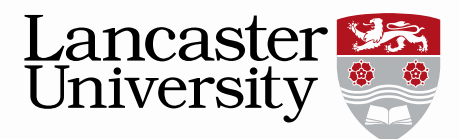

In the Add document section there is also the option to attach a Creative Commons Licence to your thesis which details the circumstances under which your work can be used by others. The Library recommends the most restrictive licence (CC-BY-NC-ND) although there are other licences available. Please see the Library webpage on <u>Licences</u> for further guidance.

In the Document version box select 'Author Final Version' from the drop down list.

| · · · · · · ·                                                 | Upload an electr                                      | onic version                                     | æ      |
|---------------------------------------------------------------|-------------------------------------------------------|--------------------------------------------------|--------|
| File <b>*</b>                                                 | le or <b>browse your</b> o<br>allowed. No filetype or | <b>computer.</b><br><sup>-</sup> size limitation |        |
| File title                                                    |                                                       |                                                  |        |
| Document version<br>No value V<br>Public access to file *     | 0                                                     |                                                  |        |
| Embargoed  Embargo start date Example: 21/10/2002             | Embargo end date                                      | Enter a release date                             |        |
| License to document<br>Select license  Visible on portal date |                                                       |                                                  |        |
| Rights statement                                              |                                                       |                                                  |        |
|                                                               |                                                       |                                                  |        |
| (e                                                            |                                                       | Cancel                                           | Create |

If an embargo is necessary please add the **at least the end/release date** and Pure will automatically release the document once this has elapsed. If "embargoed" is selected and no end date is added Pure will assume the embargo is indefinite and never release the document.

Once you have added your document, license, visibility and embargo (if necessary) you will need to click the **create** button to save the document.

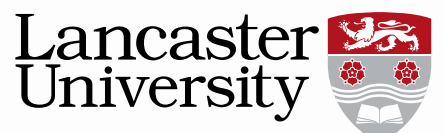

- 10. Links to electronic copies/DOI's can be added below. If you would like to add details of any embargo, or useful details of the submission in general then please add them in the bibliography note section.
- 11. Any publications or other research output related to your PhD can be added to the submission.

|                      | Relations ()              |
|----------------------|---------------------------|
| OVERVIEW             | Research Output           |
| Relations            | There are no associations |
| Display              | +0                        |
| HISTORY AND COMMENTS | Projects                  |
| History and comments | There are no associations |
|                      | +0                        |
|                      | Activities                |
|                      | There are no associations |
|                      | +m                        |
|                      | Clippings                 |
|                      | There are no associations |
|                      | +9                        |
|                      | Impact                    |
|                      | There are no associations |
|                      | +0                        |
|                      | Equipment                 |
|                      | There are no associations |
|                      |                           |

12. Information about your thesis i.e. supervisors can be added in the next section. The awarding institute can be searched for and selected from the dropdown menu.

| Thesis                                                                                                    | Information                                        |                                    |  |  |  |  |  |  |
|----------------------------------------------------------------------------------------------------|----------------------------------------------------|------------------------------------|--|--|--|--|--|--|
| Awarding Institution                                                                                                |                                                    |                                    |  |  |  |  |  |  |
| *                                                                                                    | Cramisolical wit: University                       | -                                  |  |  |  |  |  |  |
| Ad                                                                                                    | d Awarding institution                             |                                    |  |  |  |  |  |  |
| Qua                                                                                                    | lification                                         |                                    |  |  |  |  |  |  |
| Qualification Degree 🔻                                                                                              |                                                    |                                    |  |  |  |  |  |  |
| Superative                                                                                                    | Supervisor(s)/Advisor<br>There are no associations |                                    |  |  |  |  |  |  |
| Ad                                                                                                    | ld supervisor/advisor                              |                                    |  |  |  |  |  |  |
| Date                                                                                                    | Date of Award                                      |                                    |  |  |  |  |  |  |
| Spor                                                                                                    | nsors                                              |                                    |  |  |  |  |  |  |
| The                                                                                                    | re are no associations                             |                                    |  |  |  |  |  |  |
| Ad                                                                                                    | d External Organisation                            |                                    |  |  |  |  |  |  |
| Inere are no associations                                                                                           | Add Awarding institution                           | ×                                  |  |  |  |  |  |  |
| Search for organisation (internal)                                                                                  | Search for organisation (external)                 | Create new organisation (external) |  |  |  |  |  |  |
| 🔍 lancaster university                                                                                              |                                                    | 8                                  |  |  |  |  |  |  |
| ENT 1 - 10 / 55                                                                                                    |                                                    |                                    |  |  |  |  |  |  |
| All Lancaster University                                                                                            |                                                    |                                    |  |  |  |  |  |  |
| Organisational unit: University                                                                                     |                                                    |                                    |  |  |  |  |  |  |
| Lancaster University Network Services Organisational unit: University                                               |                                                    |                                    |  |  |  |  |  |  |
| Lancaster University Renewable Energy Gr<br>Faculty of Science and Technology, Energy<br>Organisational unit: Group | oup                                                |                                    |  |  |  |  |  |  |
| Lancaster Literacy Research Centre<br>Faculty of Arts and Social Sciences, Linguistics a                            | and English Language                               |                                    |  |  |  |  |  |  |

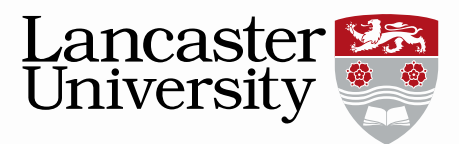

13. The visibility should always be "public-no restriction" even if you have copyrighted material present in your thesis and could not gain approval to use it. Please consult with the library for advice here. If you have an embargo on your thesis the document will remain hidden until the embargo has past. Metadata (title etc.) will be visible once validated.

|                                                                            | Visibility ()               |
|----------------------------------------------------------------------------|-----------------------------|
|                                                                            | ○ Public - No restriction 💌 |
| NOTIFICATIONS<br>Editors responsible for handling<br>this submission: None | External publication ids    |
|                                                                            | Additional source ids       |
| Comment to status change:                                                  | Add additional source       |
|                                                                            |                             |

14. Save the submission so it is sent to the library for Validation.

| Comment to status change: | Char    | PURE REGISTRATION STATUS           |      |          |
|---------------------------|---------|------------------------------------|------|----------|
|                           | Volum   | Entry in progress                  |      |          |
|                           |         | <ul> <li>For validation</li> </ul> |      |          |
|                           | Status: | For validation 🛛 👻                 | Save | ✓ 1      |
| javascript:void(0);       |         |                                    |      | € 100% ▼ |

Additional information is available via the Library webpages - Please note: Other information

https://gap.lancs.ac.uk/ASQ/QAE/MARP/Documents/MARP-Current-Version.pdf

http://www.lancaster.ac.uk/library/informationfor/researchers/disseminating-research/submitting-your-thesis

*This user guide is in addition to the videos and detailed help sections on Pure Support.* 

If you find any wrong or incomplete information in this guide do alert us so that we can update it. Please contact pure-support@lancs.ac.uk